## CARA MENJALANKAN SISTEM PEMESANAN DAN MINUMAN

- 1. Lakukan scan QR Code yang sudah disediakan menggunakan smartphone untuk menuju sistem pemesanan makanan dan minuman.
- 2. Pilih menu makanan dan minuman untuk ditambahkan ke dalam keranjang.
- Masuk ke keranjang untuk melihat menu yang telah dipilih dan bisa dihapus apabila berubah pikiran.
- 4. Tekan tombol "Pesan" untuk menuju ke halaman pemesanan.
- 5. Masukkan nama dan tekan tombol pesan untuk melakukan pemesanan.
- 6. Keterangan pesanan sedang diproses akan muncul dan tekan tombol review untuk menuju halaman review.
- 7. Masukkan nama dan review atau kembali jika tidak ingin mengisi review.